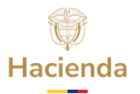

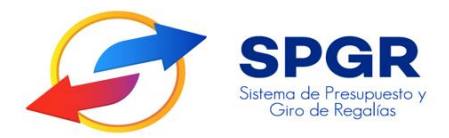

### Manual de Usuario Registr<mark>o d</mark>e Solicitud de Creación de Usuarios

# **SPGR** Sistema de Presupuesto y Giro de Regalías

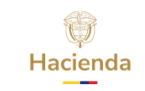

| Manual de Usuario Registro de Solicitud  | Código:  |                |
|------------------------------------------|----------|----------------|
| de Creación de Usuarios en el Sistema de | Fecha:   | 16-01-2018     |
| Brosupuosto y Giro do Bogalías SDGP      | Versión: | 2.0            |
| Presupuesto y Giro de Regalias SPGR      | Página:  | Página 2 de 15 |

#### **HISTORIAL DE CAMBIOS**

| Fecha      | Versión | Descripción del Cambio | Autor               |
|------------|---------|------------------------|---------------------|
| 18-01-2018 | 1.0     | Creación del Documento | David Alfonso Durán |
| 18-01-2021 | 2.0     | Versión L&F            | David Alfonso Durán |

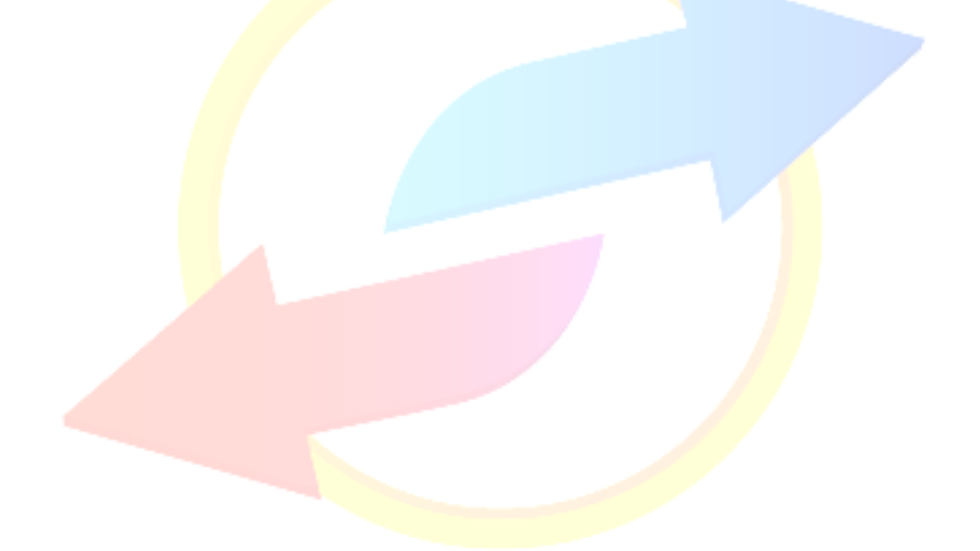

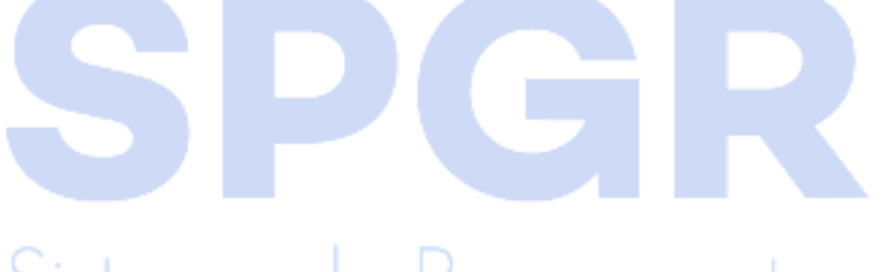

### Sistema de Presupuesto y Giro de Regalías

| REVISADO POR :      | APROBADO POR :                                                                                   |
|---------------------|--------------------------------------------------------------------------------------------------|
| Nombre: David Durán | Nombre: David Durán                                                                              |
| Cargo: Asesor       | Cargo: Asesor                                                                                    |
| Dependencia: SPGR   | Dependencia: SPGR                                                                                |
| Fecha: 18-01-2018   | Fecha: 18-01-2018                                                                                |
|                     | REVISADO POR :<br>Nombre: David Durán<br>Cargo: Asesor<br>Dependencia: SPGR<br>Fecha: 18-01-2018 |

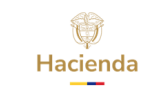

| Manual de Usuario Registro de Solicitud  | Código:  |                |
|------------------------------------------|----------|----------------|
| de Creación de Usuarios en el Sistema de | Fecha:   | 16-01-2018     |
| Procupuosto y Giro do Bogalías SDGP      | Versión: | 2.0            |
| Fresupuesto y Giro de Regallas SPGR      | Página:  | Página 3 de 15 |

### Contenido

| 1. | INTRODUCCIÓN                                                                      | 4 |
|----|-----------------------------------------------------------------------------------|---|
| 2. | OBJETIVOS                                                                         | 4 |
| 2  | 2.1. Procedimiento de Registro de Solicitud de Creación de Usuarios en el Sistema | 4 |
| 3. | ALCANCE                                                                           | 5 |
| 4. | DEFINICIONES, ACRÓNIMOS Y ABREVIATURAS                                            | 5 |
| _  |                                                                                   |   |

5. GUÍA DE REGISTRO DE SOLICITUD DE CREACIÓN DE USUARIOS EN EL SISTEMA ......5

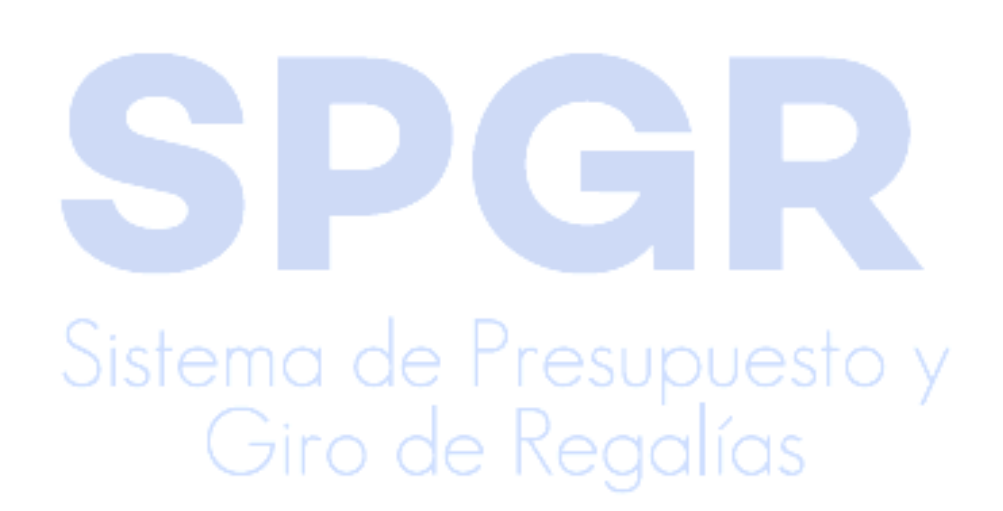

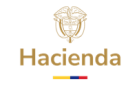

### 1. Introducción

En concordancia con la normatividad vigente, los órganos del SGR, las entidades beneficiarias de asignaciones directas y las demás entidades designadas como ejecutoras de recursos del Sistema General de Regalías, deberán hacer uso del Sistema de Presupuesto y Giro de Regalías (SPGR) para realizar la gestión de ejecución de estos recursos y ordenar el pago de las obligaciones legalmente adquiridas, directamente desde la cuenta única del SGR a las cuentas bancarias de los destinatarios finales.

Así mismo, corresponde al jefe del órgano respectivo o a su delegado del nivel directivo de la entidad ejecutora designada por el Órgano Colegiado de Administración y Decisión o la entidad competente, ordenar el gasto sobre las apropiaciones que se incorporan al presupuesto de la entidad en su capítulo independiente.

En desarrollo de lo indicado anteriormente, la Administración del SPGR presenta a los diferentes ejecutores de recursos del Sistema General de Regalías un conjunto de manuales que les indicarán los pasos a seguir en el aplicativo para reflejar la ejecución financiera de los diferentes recursos en el proceso de pago a destinatario final.

El presente documento es una guía que permitirá al usuario conocer el procedimiento para registrar solicitudes de creación de usuarios en el Sistema de Presupuesto y Giro de Regalías – SPGR para las entidades certificadas.

## 2. Objetivos

## 2.1. Procedimiento de Registro de Solicitud de Creación de usuarios en el Sistema.

• Explicar la parte operativa en el aplicativo SPGR para realizar el proceso de registro de Solicitud de Creación de usuarios en el sistema.

### 3. Alcance

El presente documento va dirigido a los usuarios con perfil Registrador de Usuarios de Unidades Ejecutoras certificadas (Órganos del SGR y entidades adscritas), que ejecutan los recursos del Sistema General de Regalías - SGR.

### 4. Definiciones, acrónimos y abreviaturas

- SGR: Sistema General de Regalías.
- SPGR: Sistema de Presupuesto y Giro de Regalías.
- SEG: Macroproceso de Seguridad.

## 5. Guía de Registro de Solicitud de Creación de Usuarios en el Sistema

El usuario con el perfil "Entidad – Registrador de usuarios" tiene disponible la funcionalidad para crear en el aplicativo las solicitudes de creación de la cuenta de un usuario.

Esta funcionalidad permite registrar la solicitud de usuarios con base en la información personal del usuario.

Para acceder a la transacción, seguir la siguiente ruta del menú: ADMINISTRAR USUARIOS / Crear

Sistema de Presupuesto y Giro de Regalías

|    | Ŷ      |
|----|--------|
| Ha | cienda |
|    |        |

| Manual de Usuario Registro de Solicitud  | Código:  |                |
|------------------------------------------|----------|----------------|
| de Creación de Usuarios en el Sistema de | Fecha:   | 16-01-2018     |
| Drosupuesto y Cire de Bogalías SDCP      | Versión: | 2.0            |
| Presupuesto y Giro de Regalias SPGR      | Página:  | Página 6 de 15 |

|                                                                                                    |                                          |                                |                                   | MINISTERIO DE MINAS Y ENERGÍA (01-21<br>Nombre 1 103576 Apellido 1 103576 (dad<br>PRUEBA - ADMINISTR |
|----------------------------------------------------------------------------------------------------|------------------------------------------|--------------------------------|-----------------------------------|----------------------------------------------------------------------------------------------------|
| JECUCION PRESUPUESTAL DE GIROS SGR                                                                                        |                                          |                                |                                   | Ultima Visita: 2022-07-12 11:04:26 Hora Colo                                                         |
| JECUCIÓN PRESUPUESTAL DE GASTO 👻                                                                                          | Registro de Solicitudes de Creación de " | Jsuario del Sistema', directan | nente desde una Unidad Ejecutora. |                                                                                                    |
| AJA MENOR                                                                                                    |                                          |                                |                                   |                                                                                                    |
| EGISTRO DE PROYECTOS                                                                                                    | Datos personales Acceso al sistema       | Perfiles Tipo de usuario       | Solicitud                         |                                                                                                    |
| FINICIÓN CONTABLE                                                                                                    | 1° nombre *                              |                                | 2° nombre                         |                                                                                                    |
| MPROBANTES CONTABLES                                                                                                    |                                          |                                |                                   |                                                                                                    |
| DRMACIÓN GESTIÓN CONTABLE 👻                                                                                               | 1° apellido *                            |                                | 2° apellido                       |                                                                                                    |
| N DE RECURSOS                                                                                                    | Tine de desumente de                     |                                | Neo Id #                          |                                                                                                    |
| RCEROS -                                                                                                    | identidad Sele                           | cione                          | V NO. 10 -                        | -                                                                                                    |
| ERCAMBIO DE INFORMACIÓN                                                                                                   | Dirección *                              |                                | E - Mail *                        |                                                                                                    |
| RRE DE VIGENCIA PRESUPUESTAL                                                                                              |                                          |                                |                                   |                                                                                                    |
|                                                                                                    |                                          |                                |                                   |                                                                                                    |
| Crear                                                                                                    | Telefonos                                |                                |                                   |                                                                                                    |
| lodificar                                                                                                    |                                          |                                | E - Mail                          |                                                                                                    |
| nular                                                                                                    |                                          |                                | << No oc                          | intiene registros >>                                                                                 |
| teporte Creacion de Usuario                                                                                               |                                          |                                | I4 4 <u>□</u> > >I                | Página 1 de 1                                                                                        |
| iolicitud Modificación Usuario                                                                                            |                                          |                                | 4                                 |                                                                                                    |
| leporte de Solicitudes de Creación y Modificación de<br>Jsuarios del Sistema                                              |                                          |                                | 4                                 | P                                                                                                    |
| eporte de Usuarios                                                                                                    |                                          |                                |                                   |                                                                                                    |
| ear los 'perfiles de usuario para el negocio'                                                                             | Datos Administrativos                    |                                |                                   | Cuardan                                                                                              |
| porte Log de Auditoría                                                                                                    | Datos Administrativos                    |                                |                                   | Guardar Cancelar                                                                                     |
| NTAS BANCARIAS                                                                                                    |                                          |                                |                                   |                                                                                                    |
| RACTOS BANCARIOS                                                                                                    |                                          |                                |                                   |                                                                                                    |
| NFIGURACIÓN DE TESORERÍA 🗸                                                                                                |                                          |                                |                                   |                                                                                                    |
| MINISTRAR ÓRDENES DE PAGO 👻 👻                                                                                             |                                          |                                |                                   |                                                                                                    |
| umblente: ACEPTACION Regalias Versión: 7.6.6.V15 Service Pack: 15<br>iervidor: GR-FESA20 Sesión: hdihlv41vzacmovruic2gkaa |                                          |                                |                                   | El emprendimiento es de todos                                                                        |
|                                                                                                    |                                          |                                |                                   |                                                                                                    |

En la primera pestaña, Datos Personales, diligenciar todos los campos requeridos:

| atos personales Acceso al sistema | Perfiles | Tipo de usuario     | Solicitud |    |                    |         |               |
|-----------------------------------|----------|---------------------|-----------|----|--------------------|---------|---------------|
| 1° nombre *                       |          | .,                  |           |    | 2° nombre          |         |               |
| 19 spollido #                     | MARIA    |                     |           |    | 0f apoliido        | ANA     |               |
| T apenido -                       | PEREZ    |                     |           |    | 2 apendo           | RAMOS   |               |
| Tipo de documento de identidad    | 03 - Cé  | idula de Ciudadanía |           | ~  | Nro. ld *          | 7978034 | •             |
| Dirección *                       | CR 59 2  | 29 34               |           |    | E - Mail *         |         |               |
| Taláfonor                         |          |                     |           | 11 |                    |         |               |
| reletonos                         |          |                     |           |    | E - Mail           |         |               |
|                                   |          |                     |           |    | correo@mail.com    |         |               |
|                                   |          |                     |           |    | I€ € <u>□</u> > >I |         | Página 1 de 1 |
|                                   |          |                     |           |    | 4                  |         | >             |
|                                   |          |                     |           |    |                    |         |               |

Giro de Regalías

En la pestaña Acceso al Sistema, dar clic en la lupa de Posición de CI\*:

|              | Manual de Usuario Registro de Solicitud  | Código:  |                |
|--------------|------------------------------------------|----------|----------------|
| $\mathbf{Q}$ | de Creación de Usuarios en el Sistema de | Fecha:   | 16-01-2018     |
| Hacienda     | Dresupuesto y Giro de Pegalías SPGP      | Versión: | 2.0            |
|              | Flesupuesto y Gilo de Regalias SPGR      | Página:  | Página 7 de 15 |

| tro de Solicitudes de Creación de "U  | suario del Sistema", directamente desde una Unidad Ejecutora. |               |
|---------------------------------------|---------------------------------------------------------------|---------------|
| atos personales Acceso al sistema     | Perfiles Tipo de usuario Solicitud                            |               |
| Posición del catálogo institucional a | a la que pertenece el usuario y ámbito de acceso al sistema   |               |
| Posición del CI *                     |                                                               | ٩             |
|                                       |                                                               | <i>I</i> ,    |
| Administrar ámbito de acceso          | ٩                                                             |               |
| Ámbito acceso *                       |                                                               |               |
| Posición                              | Descripción                                                   |               |
|                                       | << No contiene registros >>                                   |               |
| H 4 [] > H                            |                                                               | Página 1 de 1 |
| 4                                     |                                                               | >             |
|                                       |                                                               |               |
|                                       |                                                               |               |

En la ventana que muestra el sistema, dar clic en el botón Buscar.

El sistema muestra la entidad a la que pertenece el usuario. Seleccionar y dar clic en el botón Aceptar:

| Función de catálogo        | Institucional                                            | ~                |
|----------------------------|----------------------------------------------------------|------------------|
| Catálogo                   | 2011 Catálogo Institucional                              | ~                |
| ara resultados más Óptimos | por favor utilice los filtros de Búsqueda                |                  |
| ldentificación             |                                                          |                  |
| Descripción                |                                                          | Buscar           |
|                            |                                                          |                  |
| 01-150112_MINISTERIO       | DE DEFENSA NACIONAL - DIRECCION GENERAL MARITIMA - DIMAR | Â                |
| 01-170100_MINISTERIO       | DE AGRICULTURA Y DESARROLLO RURAL                        |                  |
| 01-190100_MINISTERIO       | DE SALUD Y DE LA PROTECCIÓN SOCIAL                       |                  |
| 01-190300_INSTITUTO N      | ACIONAL DE SALUD                                         |                  |
| 01-210100_MINISTERIO (     | DE MINAS Y ENERGÍA                                       |                  |
| 01-210300_SERVICIO GEO     | DLÓGICO COLOMBIANO - SGC                                 |                  |
| 01-211100_AGENCIA NA       | CIONAL DE HIDROCARBUROS - ANH                            | -                |
|                            |                                                          |                  |
|                            |                                                          | Aceptar Cancelar |

Dar clic en el siguiente lupa de Administrar ámbito de acceso:

| Manual de Usuario Registro de Solicitud  | Código:  |                |
|------------------------------------------|----------|----------------|
| de Creación de Usuarios en el Sistema de | Fecha:   | 16-01-2018     |
| Prosupuesto y Giro de Pogelías SPGP      | Versión: | 2.0            |
| Presupuesto y Giro de Regallas SPGR      | Página:  | Página 8 de 15 |

| os personales Acceso al sistema P        | erfiles Tipo de usuario | Solicitud                     |               |
|------------------------------------------|-------------------------|-------------------------------|---------------|
| Posición del catálogo institucional a la | a que pertenece el usua | y ámbito de acceso al sistema |               |
| Posición del CI *                        | 01-210100_M             | STERIO DE MINAS Y ENERGÍA     | ٩             |
| Administrar ámbito de acceso             | ٩                       |                               |               |
| Ámbito acceso *                          |                         |                               |               |
| Posición                                 |                         | Descripción                   |               |
|                                          |                         | << No contiene registros >>   |               |
|                                          |                         |                               | Página 1 de 1 |

Buscar la entidad a la que se le dará acceso al usuario.

Seleccionar la entidad y dar clic en el botón Aceptar:

| Euroción de catáleiro                                             |                                                              |        |  |  |
|-------------------------------------------------------------------|--------------------------------------------------------------|--------|--|--|
| Funcion de catalogo                                               | Institucional                                                | ~      |  |  |
| Catálogo                                                          | 2011 Catálogo Institucional                                  | ~      |  |  |
| ara resultados más Óptimos                                        | ; por favor utilice los filtros de Búsqueda                  |        |  |  |
| lele está e                                                       |                                                              |        |  |  |
| Identificación                                                    |                                                              |        |  |  |
| Descripción                                                       |                                                              | Buscar |  |  |
| Seleccionar todo                                                  | 2                                                            |        |  |  |
|                                                                   |                                                              |        |  |  |
| 01-190100_MINISTER                                                | RO DE SALUD Y DE LA PROTECCIÓN SOCIAL                        |        |  |  |
| 01-190300_INSTITUT                                                | O NACIONAL DE SALUD                                          | _      |  |  |
| 01-210100_MINISTER                                                | NO DE MINAS Y ENERGÍA                                        |        |  |  |
|                                                                   | GEOLÓGICO COLOMBIANO - SGC                                   |        |  |  |
| 01-210300_SERVICIO                                                | 01-211100_AGENCIA NACIONAL DE HIDROCARBUROS - ANH            |        |  |  |
| <ul> <li>01-210300_SERVICIO</li> <li>01-211100_AGENCIA</li> </ul> | NACIONAL DE HIDROCARBUROS - ANH                              |        |  |  |
| O1-210300_SERVICIO     O1-211100_AGENCIA     O1-211200_AGENCIA    | NACIONAL DE HIDROCARBUROS - ANH<br>NACIONAL DE MINERÍA - ANM |        |  |  |

En la pestaña Perfiles, dar clic en el botón lupa :

|          | Manual de Usuario Registro de Solicitud  | Código:  |                |
|----------|------------------------------------------|----------|----------------|
| Ŷ        | de Creación de Usuarios en el Sistema de | Fecha:   | 16-01-2018     |
| Hacienda | Drosupuesto y Gire de Pogalías SPGP      | Versión: | 2.0            |
|          | Fresupuesto y Giro de Regallas SPGR      | Página:  | Página 9 de 15 |

| s personales Acceso    | al sistema Perfiles     | Tipo de usuario So | licitud     |                  |        |        |               |
|------------------------|-------------------------|--------------------|-------------|------------------|--------|--------|---------------|
|                        |                         |                    |             |                  |        |        |               |
| erfiles y Transaccione | s del Sistema para el l | Jsuario            |             |                  |        |        |               |
| Administrar perfiles   |                         | ٩                  |             |                  |        |        |               |
| Perfiles *             |                         | _                  |             |                  |        |        |               |
|                        |                         |                    |             |                  |        |        |               |
| Consecutivo            |                         | Descripción        |             | Rol de Negocio   |        | Estado |               |
|                        |                         |                    | << No conti | ene registros >> |        |        |               |
| 14 4 U                 | E E                     |                    |             |                  |        |        | Página 1 de 1 |
| 4                      |                         |                    |             |                  |        |        |               |
| 4                      |                         |                    |             |                  |        |        | ,             |
|                        |                         |                    |             |                  |        |        | Eliminar      |
| Transacciones inhabil  | tadas                   |                    |             |                  |        |        |               |
| 1.1.1.15               |                         |                    |             |                  |        |        |               |
| Innabilitada           |                         |                    | Codigo      | ana maistras NN  | Nombre |        |               |
|                        |                         |                    | 55 NO 0010  | ele legados XX   |        |        |               |
| I4 4 <u>D</u>          | E ► H                   |                    |             |                  |        |        | Página 1 de 1 |
| 4                      |                         |                    |             |                  |        |        | b.            |

Dar clic en el botón Buscar.

El sistema muestra los perfiles que pueden ser asignados al usuario:

| R - Perfile | es de Usuario p                                      | ara el Negoo               | io                                                                |                                                  |            |        |            |
|-------------|------------------------------------------------------|----------------------------|-------------------------------------------------------------------|--------------------------------------------------|------------|--------|------------|
| Código      |                                                      |                            |                                                                   | Rol de negocio                                   | Seleccione |        | ~          |
| Nombre      |                                                      |                            |                                                                   | Tipo perfil usuario                              | Seleccione |        | ~          |
| Deseries    |                                                      |                            | h                                                                 |                                                  |            |        |            |
| Descripci   | ion                                                  |                            | ,                                                                 |                                                  |            |        |            |
|             |                                                      |                            |                                                                   |                                                  |            |        | Buscar     |
| Código      | Nombre                                               |                            | Descripción                                                       | Rol de negocio                                   | Тіро       | Estado | Seleccione |
| 1           | Entidad - Regalia<br>Beneficiario cue                | as<br>Inta                 | Entidad - Regalias<br>Beneficiario cuenta                         | Gestión de Gastos                                | Negocio    | Activo |            |
| 1           | Entidad - Regalia<br>central                         | as Pagador                 | Entidad - Regalias Pagador<br>central                             | Tesorería Pagos                                  | Negocio    | Activo |            |
| 2           | Entidad - Regalia<br>Validación Cron<br>Flujos       | as Creación y<br>ograma de | Entidad - Regalias Creación<br>Validación Cronograma de<br>Flujos | y<br>Gestión PBC                                 | Negocio    | Activo |            |
| 2           | Entidad - Regalia<br>Consolidador pr<br>presupuestal | as<br>ogramación           | Entidad - Regalias<br>Consolidador programaciór<br>presupuestal   | Gestión de Programación<br>Presupuestal          | Negocio    | Activo |            |
| 2           | Entidad - Regalia                                    | as Consulta                | Entidad - Regalias Consulta                                       | Gestión Consulta                                 | Negocio    | Activo |            |
| 2           | Entidad - Regalia<br>modificacion pr                 | as Gestión<br>esupuestal   | Entidad - Regalias Gestión<br>modificacion presupuestal           | Gestión de<br>Administración de<br>Apropiaciones | Negocio    | Activo |            |
| 2           | Entidad - Regalia<br>presupuesto ga                  | as Gestión<br>stos         | Entidad - Regalias Gestión<br>presupuesto gastos                  | Gestión de Gastos                                | Negocio    | Activo |            |

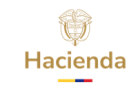

Escoger según corresponda a las funciones que realizará el usuario en el SPGR y dar clic en el botón Aceptar:

|              |                                                                     | 1                                                                   |                                                  |                 |                  |               |
|--------------|---------------------------------------------------------------------|---------------------------------------------------------------------|--------------------------------------------------|-----------------|------------------|---------------|
|              |                                                                     |                                                                     |                                                  |                 |                  | Buscar        |
| Codigo<br>1  | Nombre<br>Entidad - Regalias                                        | Descripción<br>Entidad - Regalias                                   | Rol de negócio<br>Gestión de Gastos              | Tipo<br>Negocio | Estado<br>Activo | Seleccione    |
| 1            | Entidad - Regalias Pagador<br>central                               | Entidad - Regalias Pagador<br>central                               | Tesorería Pagos                                  | Negocio         | Activo           |               |
| 2            | Entidad - Regalias Creación y<br>Validación Cronograma de<br>Flujos | Entidad - Regalias Creación y<br>Validación Cronograma de<br>Flujos | Gestión PBC                                      | Negocio         | Activo           |               |
| 2            | Entidad - Regalias<br>Consolidador programación<br>presupuestal     | Entidad - Regalias<br>Consolidador programación<br>presupuestal     | Gestión de Programación<br>Presupuestal          | Negocio         | Activo           |               |
| 2            | Entidad - Regalias Consulta                                         | Entidad - Regalias Consulta                                         | Gestión Consulta                                 | Negocio         | Activo           |               |
| 2            | Entidad - Regalias Gestión<br>modificacion presupuestal             | Entidad - Regalias Gestión<br>modificacion presupuestal             | Gestión de<br>Administración de<br>Apropiaciones | Negocio         | Activo           |               |
| 2            | Entidad - Regalias Gestión<br>presupuesto gastos                    | Entidad - Regalias Gestión<br>presupuesto gastos                    | Gestión de Gastos                                | Negocio         | Activo           |               |
|              |                                                                     |                                                                     |                                                  |                 |                  |               |
| н ( <u>т</u> | ▶ • • •                                                             |                                                                     |                                                  |                 |                  | Página 1 de 3 |
|              |                                                                     |                                                                     |                                                  |                 |                  |               |

En la pestaña Tipo de Usuario, seleccionar la opción Directivo o Funcional, dependiendo del ámbito de acceso que se definió anteriormente:

| egistro de Solicitude | s de Creación de "l | Jsuario del 9 | Sistema', directam | nente desde una Unidad Ejecutora. |   |
|-----------------------|---------------------|---------------|--------------------|-----------------------------------|---|
| Datos personales      | Acceso al sistema   | Perfiles      | Tipo de usuario    | Solicitud                         |   |
| Tipo de usuario       |                     |               | Funcional          |                                   | ~ |
|                       |                     |               |                    |                                   |   |
|                       |                     |               |                    |                                   |   |
|                       |                     |               |                    |                                   |   |
|                       |                     |               |                    |                                   |   |
|                       |                     |               |                    |                                   |   |

En la pestaña Solicitud, desplegar el calendario y escoger la fecha de expiración del usuario. Esta fecha debe coincidir con la fecha que se indica en la certificación laboral y/o contrato:

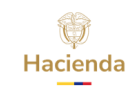

| Manual de Usuario Registro de Solicitud  | Código:  |                 |
|------------------------------------------|----------|-----------------|
| de Creación de Usuarios en el Sistema de | Fecha:   | 16-01-2018      |
| Prosupuesto y Gire de Pogalías SPGP      | Versión: | 2.0             |
| Fresupuesto y Giro de Regallas SPGR      | Página:  | Página 11 de 15 |

| atos personales Acceso al sistema Perfiles | Tipo de usua | erio Solicitud                               |                                   |            |    |
|--------------------------------------------|--------------|----------------------------------------------|-----------------------------------|------------|----|
| Fecha de expiración de los privilegios     | 2023-08-31   | <b></b>                                      |                                   |            |    |
| Estado temporal de privilegios             | Activo       | Agosto 2023                                  | Fecha de registro de la solicitud | 2022-07-12 |    |
| Estado de la solicitud                     | Registrada   | 30 31 1 2 3 4 5                              | Fecha último estado               | 2022-07-12 |    |
| Archivo para Carga al Servidor             |              | 6 7 8 9 10 11 12                             |                                   |            |    |
| Seleccione el archivo:                     |              | 13 14 15 16 17 18 19<br>20 21 22 23 24 25 26 |                                   |            |    |
|                                            |              | 27 28 29 30 31 1 2<br>3 4 5 6 7 8 9          |                                   |            | α, |

Dar clic en el botón de lupa para proceder a subir el documento soporte respectivo; es un archivo único que debe ser en formato pdf, incluyendo el documento de identidad y la certificación laboral y/o contrato del usuario a crear.

Oprimir el botón Firmar.

|                                                |        |                       |                     |                    |                            | ~         | C | Buscar en Escritorio |   |
|------------------------------------------------|--------|-----------------------|---------------------|--------------------|----------------------------|-----------|---|----------------------|---|
| ▼ Nueva carpeta                                |        |                       |                     |                    |                            |           |   | ≡                    | • |
| Nombre                                         | Estado | Fecha de modificación | Тіро                | Tamaño             |                            |           |   |                      |   |
| Solicitud perfiles.pdf.signature.pdf           | Ø      | 14/08/2024 2:32 p. m. | Documento Adob      | 256 KB             |                            |           |   |                      |   |
| 👃 Eliminar usuario.pdf.signature.pdf           | Ø      | 13/08/2024 10:51 a.m. | Documento Adob      | 52 KB              |                            |           |   |                      |   |
| Activar usuario.pdf.signature.pdf              | Ø      | 13/08/2024 10:48 a.m. | Documento Adob      | 52 KB              |                            |           |   |                      |   |
| Incliuir ambito PCI.pdf.signature.pdf          | 0      | 13/08/2024 9:43 a.m.  | Documento Adob      | 53 KB              |                            |           |   |                      |   |
| Solicitud perfiles.pdf                         | ø      | 11/08/2024 8:19 p.m.  | Documento Adob      | 196 KB             |                            |           |   |                      |   |
| Sacar del ambito PCI.pdf.signature.pdf         | ø      | 8/08/2024 2:30 p. m.  | 🔹 :: Software Color | mbia 2024 :: Elogi | :Monitor:: v. 9.4.4 - 2024 | 1.02.06:: |   | ×                    |   |
| 🔒 Eliminar pefil usuario.pdf.signature.pdf     | Ø      | 6/08/2024 3:22 p. m.  | 🖋 Token 🔔 eLo       | gic Token          |                            |           |   |                      |   |
| SPGR-InstructivoPruebasServiciosExternos.pdf   | Ø      | 12/06/2024 3:21 p.m.  | Tipo: Fei           | tian ePass2003     |                            |           | ~ | Adicionar            |   |
| Incliuir ambito PCI.pdf                        | Ø      | 11/04/2024 11:21 a.m. |                     |                    |                            |           |   |                      |   |
| ActualizarCorreo.pdf                           | Ø      | 3/04/2024 12:37 p. m. |                     |                    | y Cancelar                 | mar       |   |                      |   |
| Activar usuario.pdf                            | Ø      | 7/03/2024 10:46 a.m.  |                     |                    |                            |           |   |                      |   |
| 🖲 Eliminar pefil usuario.pdf                   | Ø      | 2/02/2024 1:12 p. m.  | Documento Adob      | 39 KB              |                            |           |   |                      |   |
| 💫 Eliminar usuario.pdf                         | Ø      | 1/02/2024 7:40 p. m.  | Documento Adob      | 35 KB              |                            |           |   |                      |   |
| Ampliar privilegios usuario no interactivo.pdf | Ø      | 30/01/2024 4:20 p. m. | Documento Adob      | 38 KB              |                            |           |   |                      |   |
| Restringir transaccion por solicitud.pdf       | 0      | 27/01/2024 9:30 a.m.  | Documento Adob      | 37 KB              |                            |           |   |                      |   |
| Eliminar por error en DA.pdf                   | Ø      | 27/01/2024 9:04 a.m.  | Documento Adob      | 37 KB              |                            |           |   |                      |   |

Utilizar el teclado virtual para ingresar la clave del certificado digital y dar clic en el botón Aceptar.

Giro de Regalías

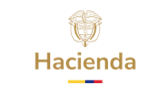

| Manual de Usuario Registro de Solicitud  | Código:  |                 |
|------------------------------------------|----------|-----------------|
| de Creación de Usuarios en el Sistema de | Fecha:   | 16-01-2018      |
| Prosupuesto y Gire de Pogalías SPGP      | Versión: | 2.0             |
| riesupuesto y Giro de Regalias SPGR      | Página:  | Página 12 de 15 |

|                  | Clave de acceso al dispositivo Intento No. 1 de 3                                                                                                    |   |  |  |  |  |  |
|------------------|----------------------------------------------------------------------------------------------------|---|--|--|--|--|--|
| 0a               | Clave de acceso al dispositivo.                                                                                                    | I |  |  |  |  |  |
|                  | Usar teclado virtual.                                                                                                    |   |  |  |  |  |  |
|                  | ! @ # \$ % & / ( ) = ? ¿ ← / * -                                                                                                    | L |  |  |  |  |  |
|                  | q w e r t y u i o p [ ] \ 7 8 2 +                                                                                                    | L |  |  |  |  |  |
|                  | Caps Lock a S d f g h j k l ñ , 0 3 1                                                                                                    | L |  |  |  |  |  |
|                  | Shift         Z         X         C         V         b         n         m         ;         :         -         Shift         9         5         4 | I |  |  |  |  |  |
|                  | 6 .                                                                                                    | I |  |  |  |  |  |
| Aceptar Cancelar |                                                                                                    |   |  |  |  |  |  |

Seleccionar el archivo que se desea cargar y oprimir el botón Seleccionar y firmar.

| ¢,                 |                                                                                                    | Seleccione los archivo  | os a procesar |     | ×                    |  |  |
|--------------------|----------------------------------------------------------------------------------------------------|-------------------------|---------------|-----|----------------------|--|--|
| <u>B</u> uscar en: | 🕌 Descargas                                                                                                    |                         |               | ¥ ( | € 🔁 🗊 🕈              |  |  |
| Elementos re       | intos re                                                                                                    |                         |               |     |                      |  |  |
| Escritorio         | Informes PNUD OneDrive_1_17-12-2020 Sonortes Certificación designación Coordinador SPGB 01-150104 Armada Nacional                                                                                                    |                         |               |     |                      |  |  |
| Documentos         | <ul> <li>Sopores_certification_designation_coordinador_SPGR_01-150104_Armada_Nacional</li> <li>2.3 - Anexo 1.pdf</li> <li>4acta_sesion_83_24_11_2020.pdf</li> <li>5acuerdo_100_2020.pdf</li> <li>7.CONTRATISTA CONTRATACIA_N F.pdf</li> <li>08_Directorio_Agosto_2020.pdf</li> <li>13_REGISTRO UNICO TRIBUTARIO - RUT.cleaned.pdf</li> <li>13_REGISTRO UNICO TRIBUTARIO - RUT.cleaned.pdf</li> </ul> |                         |               |     |                      |  |  |
| Red                | <<br>Nombre de archivo:                                                                                                    | 7.CONTRATISTA CONTRATAC | AN F.pdf      |     | Seleccionar y firmar |  |  |
| Reu                | Archivos de <u>ti</u> po:                                                                                                    | Archivos pdf            |               | ~   | Cancelar             |  |  |
|                    | G                                                                                                    | iro de                  | Regal         | ía  | IS                   |  |  |

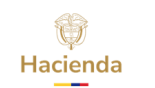

| Manual de Usuario Registro de Solicitud  | Código:  |                 |
|------------------------------------------|----------|-----------------|
| de Creación de Usuarios en el Sistema de | Fecha:   | 16-01-2018      |
| Drosupuesto y Gire de Pogalías SDGP      | Versión: | 2.0             |
| Flesupuesto y Gilo de Regalias SPGR      | Página:  | Página 13 de 15 |

| 0                                                                                                    | Abrir                                                                                                    |                                                                                                    |                                                                                                    | ×    |
|----------------------------------------------------------------------------------------------------|----------------------------------------------------------------------------------------------------|----------------------------------------------------------------------------------------------------|----------------------------------------------------------------------------------------------------|------|
| 🔄 🍥 🕆 🚹 🕨 Este equipo 🔸 D                                                                                                    | atosToshiba (D:) → Descargas →                                                                                                    | × ¢                                                                                                    | Buscar en Descargas                                                                                                    | ,o   |
| Organizar 👻 Nueva carpeta                                                                                                    |                                                                                                    |                                                                                                    | E== ▼ []                                                                                                    | 0    |
| <ul> <li>▲ OneDrive</li> <li>▲ Grupo en el hogar</li> <li>▲ Este equipo</li> <li>▲ Descargas</li> <li>▲ Documentos</li> <li>▲ Escritorio</li> </ul> | Nombre<br>A 7.CONTRATISTA CC<br>A REGISTRADOR-INTI<br>A REGISTRADOR-INTI<br>A REGISTRADOR-INTI<br>A Verificacionarchivo<br>InstalacionCertitool<br>A ProcesodefirmadoF<br>A SPGR-InstructivoCc<br>Certif-NEOLII Reda                                                                          | 020 :: ElogicMonitor:: v. 9.4.(<br>ados de procesamiento:<br>ite: DAVID ALFONSO DURAN MEN                                                                                  | DIGAÑA                                                                                                    | ^    |
| Imágenes Música Vídeos System Reserved (C:) DatosToshiba (D:) Gogle Drive (G:) V                                                                    | <ul> <li>A SC-AIX(16,pdf</li> <li>LEY 2056 DEL 30 DE SEPTIEMBRE DE 2020,pdf</li> <li>A seg007-1afa4920-6c35-4afd-ad52-47a1b331ac63.signatureseg</li> <li>A Graduandos.pdf</li> <li>DECRETO 1821 DEL 31 DE DICIEMBRE DE 2020.pdf</li> <li>A TASAS+TARIFAS+DAVIVIENDA+01+06+2021.pdf</li> </ul> | 24/06/2021 7:05 p Adobe A<br>24/06/2021 8:13 a Adobe A<br>18/06/2021 8:13 a Adobe A<br>16/06/2021 9:22 a Adobe A<br>06/06/2021 1:44 p Adobe A<br>08/06/2021 1:05 p Adobe A | crobat D 1.205 KB<br>crobat D 70.132 KB<br>crobat D 288 KB<br>crobat D 98 KB<br>crobat D 2.794 KB<br>crobat D 1.207 KB | *    |
| No <u>m</u> bre:                                                                                                    |                                                                                                    | ¥                                                                                                    | Microsoft Edge PDF Documer                                                                                             | nt 🗸 |

El sistema confirma que el archivo seleccionado ha sido exitosamente firmado en la ruta mostrada.

Sobre la casilla Nombre del archivo de la ventana que continúa abierta oprimir simultáneamente las teclas Ctrl-V para Pegar el nombre del archivo firmado que debe tener las extensiones pdf.signature.pdf

| O Abrir                  |                                                   |                     |                           |                |          |     |                      | ×              |
|--------------------------|---------------------------------------------------|---------------------|---------------------------|----------------|----------|-----|----------------------|----------------|
| $\leftarrow \rightarrow$ | A David - Personal > Escritorio     A             |                     |                           |                |          | ~ C | Buscar en Escritorio | Ą              |
| Organizar                | ▼ Nueva carpeta                                   |                     |                           |                |          |     | ≣                    | - 🛯 😗          |
| >                        | Nombre                                            | Estado              | Fecha de modificación     | Тіро           | Tamaño   |     |                      |                |
| >                        | Eliminar pefil usuario.pdf.signature.pdf          | Ø                   | 15/08/2024 2:33 p. m.     | Documento Adob | 55 KB    |     |                      |                |
| > 🛃                      | Solicitud perfiles.pdf.signature.pdf              | Ø                   | 14/08/2024 2:32 p. m.     | Documento Adob | 256 KB   |     |                      |                |
| >@                       | Eliminar usuario.pdf.signature.pdf                | Ø                   | 13/08/2024 10:51 a.m.     | Documento Adob | 52 KB    |     |                      |                |
| > 🛛                      | Activar usuario.pdf.signature.pdf                 | $\odot$             | 13/08/2024 10:48 a.m.     | Documento Adob | 52 KB    |     |                      |                |
| > pi                     | Incliuir ambito PCI.pdf.signature.pdf             | $\odot$             | 13/08/2024 9:43 a.m.      | Documento Adob | 53 KB    |     |                      |                |
|                          | Solicitud perfiles.pdf                            | $\odot$             | 11/08/2024 8:19 p. m.     | Documento Adob | 196 KB   |     |                      |                |
| 20                       | Sacar del ambito PCI.pdf.signature.pdf            | $\odot$             | 8/08/2024 2:30 p. m.      | Documento Adob | 55 KB    |     |                      |                |
| 20                       | SPGR-InstructivoPruebasServiciosExternos.pdf      | $\odot$             | 12/06/2024 3:21 p. m.     | Documento Adob | 1.158 KB |     |                      |                |
| ) e                      | A Incliuir ambito PCI.pdf                         | 0                   | 11/04/2024 11:21 a.m.     | Documento Adob | 36 KB    |     |                      | 1              |
|                          | ActualizarCorreo.pdf                              | 0                   | 3/04/2024 12:37 p.m.      | Documento Adob | 35 KB    |     |                      |                |
|                          | Activar usuario.pdf                               | ø                   | 7/03/2024 10:46 a.m.      | Documento Adob | 35 KB    |     |                      |                |
|                          | A Eliminar pefil usuario.pdf                      | ø                   | 2/02/2024 1:12 p. m.      | Documento Adob | 39 KB    |     |                      |                |
| 2 🖻                      | A Eliminar usuario.pdf                            | Ø                   | 1/02/2024 7:40 p. m.      | Documento Adob | 35 KB    |     |                      |                |
| 2 🖂                      | Ampliar privilegios usuario no interactivo.pdf    | Ø                   | 30/01/2024 4:20 p. m.     | Documento Adob | 38 KB    |     |                      |                |
| 2 🖂                      | Restringir transaccion por solicitud.pdf          | Ø                   | 27/01/2024 9:30 a.m.      | Documento Adob | 37 KB    |     |                      |                |
| > M                      | Eliminar por error en DA.pdf                      | Ø                   | 27/01/2024 9:04 a.m.      | Documento Adob | 37 KB    |     |                      |                |
|                          | Nombre de archivo: C:\Users\david\OneDrive\Escrit | orio\Eliminar pefil | usuario.pdf.signature.pdf |                |          | ~   | Documento Adobe      | Acrobat (*.; V |
|                          |                                                   |                     |                           |                |          |     | Abrir                | Cancelar       |

Dar clic en el botón Abrir.

El archivo seleccionado se muestra en la casilla Seleccione el archivo.

|                                                                         |                                        | Para salir de la pantalla completa, pulsa F11 |            | MINISTERIO DE HACIENDA Y CRÉDITO PÚBLICO (01-130100)<br>DAVID DURAN (daduran)<br>AFS - Regalias Administrador Funcional del Sitema<br>Últime Visita: 2024/06-15 02:07:11 Hora Colombia |
|-------------------------------------------------------------------------|----------------------------------------|-----------------------------------------------|------------|----------------------------------------------------------------------------------------------------|
| Registro de Solicitudes de Modificación de "Usuario del Sistema", en la | Administración funcional del sistema.  |                                               |            |                                                                                                    |
|                                                                         |                                        |                                               |            | Eliminar usuario                                                                                                    |
| Datos personales Acceso al sistema Perfiles Tipo de usuario             | Solicitud                              |                                               |            |                                                                                                    |
| Fecha de expiración de los privilegios                                  | 2026-01-80                             |                                               |            |                                                                                                    |
| Estado temporal de privilegios                                          | Activo                                 | ~                                             |            |                                                                                                    |
| Fecha de registro de la solicitud                                       | 2024-08-15                             | Estado de la solicitud                        | Registrada |                                                                                                    |
| Fecha último estado                                                     | 2024-08-15                             |                                               |            |                                                                                                    |
| Seleccione el archivo:                                                  | C\fakepath\Eliminar pefil usuario.pdf. | signature.pdf                                 |            | Q.                                                                                                    |
|                                                                         |                                        |                                               |            |                                                                                                    |
| Dates: Administratives                                                  |                                        |                                               |            | Registro Masiko Guardar Cancelar                                                                                                    |
|                                                                         |                                        |                                               |            |                                                                                                    |

Para finalizar, dar clic en el botón Guardar:

El sistema pedirá la firma digital para el archivo y firma digital para la confirmación de identidad del usuario registrador que registra la solicitud.

Dar clic en el botón Firmar.

| igistro de Solicitudes de Modificación de "Usuario del Sistema", en la A                                                                                                    | dministración funcional del sistema.                                                                                                    |                                                                                                    |
|----------------------------------------------------------------------------------------------------|----------------------------------------------------------------------------------------------------|----------------------------------------------------------------------------------------------------|
|                                                                                                    |                                                                                                    | DElmoar                                                                                                    |
| Datos personales Acceso al sistema Perfiles Tipo de usuario                                                                                                    | Solicitud                                                                                                    |                                                                                                    |
| Fecha de expiración de los privilegios                                                                                                    | 2024-01-30                                                                                                    |                                                                                                    |
| Estado temporal de privilegios                                                                                                    | ama V                                                                                                    |                                                                                                    |
| Centra de restimo de la solicitud                                                                                                    | 2014.08.15 Estates de la esticita el                                                                                                    | Designatio                                                                                                    |
| Fecha último estado                                                                                                    | 2024-06-15 G = Software Colombia 2024 n Bloge/Monitor: v. 9.4.4 - 2024.05.06c X                                                                                                    |                                                                                                    |
| Seleccione el archivo:                                                                                                    | ChristeparthEliminer parti una                                                                                                    |                                                                                                    |
|                                                                                                    | Tpp: Petan efass2003                                                                                                    |                                                                                                    |
|                                                                                                    |                                                                                                    |                                                                                                    |
| Datos Administrativos                                                                                                    | S Cancelar & Firmar                                                                                                    | Bigistro Miliner Gourdan, Gra                                                                                                    |
|                                                                                                    |                                                                                                    |                                                                                                    |
|                                                                                                    |                                                                                                    |                                                                                                    |
| ro de Solicitudes de Creación de "Usuario del<br>tos personales Acceso al sistema Perfiles                                                                                                    | Sisterna", directamente desde una Unidad Ejecutora.<br>Tipo de usuario Solictud                                                                                                    |                                                                                                    |
| ro de Solicitudes de Creación de "Usuario del<br>tos personales Acceso al sistema Perfiles                                                                                                    | Sistema', directamente desde una Unidad Ejecutora.<br>Tipo de usuario Solicitud<br>::: Software Colombia 2020 :: ElogicMonitor:: v. 9.4.0 - 2022.02.24                                                                                                    | 4:                                                                                                    |
| ro de Solicitudes de Creación de 'Usuario del<br>tos personales Acceso al sistema Perfiles<br>Fecha de expiración de los privilegios                                                                                                    | Sistema', directamente desde una Unidad Ejecutora.                                                                                                    | 4:                                                                                                    |
| rro de Solicitudes de Creación de 'Usuario del<br>tos personales Acceso al sistema Perfiles<br>Fecha de expiración de los privilegios                                                                                                    | Sistema', directamente desde una Unidad Ejecutora.<br>Tipo de usuario Solicitud<br>:: Software Colombia 2020 :: ElogicMonitor:: v. 94.0 - 2022.02.24<br>Token @ Q                                                                                                    | 4:                                                                                                    |
| ro de Solicitudes de Creación de 'Usuario del<br>tos personales Acceso al sistema Perfiles<br>Fecha de expiración de los privilegios<br>Estado temporal de privilegios                                                                                                    | Sistemat, directamente desde una Unidad Ejecutora.<br>Tipo de usuario Solictuat<br>:: Software Colombia 2020 :: ElogicMonitor:: v. 94.0 - 2022.02.24<br>Toter O Resultados de procesamiento: X                                                                                                    | 4: ×<br>2022-07-12                                                                                                    |
| ro de Solicitudes de Creación de 'USuario del<br>tos personales Acceso al sistema Perfiles<br>Fecha de expiración de los privilegios<br>Estado temporal de privilegios<br>Estado de la solicitud                                                                                                    | Sistema', directamente desde una Unidad Ejecutora.<br>Tipo de usuario Solicitud<br>:: Software Colombia 2020 :: ElogicMonitor:: v. 94.0 - 2022.02.24<br>Token Resultados de procesamiento:                                                                                                    | 4: ×<br>2022-07-12<br>2022-07-12                                                                                                    |
| ro de Solicitudes de Creación de 'Usuario del<br>tos personales Acceso al sistema Perfiles<br>Pecha de expiración de los privilegios<br>Estado temporal de privilegios<br>Estado de la solicitud<br>Archivo para Carga al Servidor                                                                                                    | Sistema', directamente desde una Unidad Ejecutora.<br>Tipo de usuario Solictud<br>:: Software Colombia 2020 :: ElogicMonitor:: v. 94.0 - 2022.02.24<br>Totem @ Resultados de procesamiento:<br>Tipo I Firmante: DAVID ALFONSO DURAN MENDIGAÑA<br>Aceptar                                                                                                    | 4: ×<br>Addicionar 2022-07-12<br>2022-07-12                                                                                                    |
| ro de Solicitudes de Creación de 'Usuario del<br>tos personales Acceso al sistema Perfiles<br>Fecha de expiración de los privilegios<br>Estado temporal de privilegios<br>Estado de la solicitud<br>Archivo para Carga al Servidor                                                                                                    | Sistema', directamente desde una Unidad Ejecutora.                                                                                                    | 4: ×<br>▲ Addioner 2622-07-12<br>2622-07-12                                                                                                    |
| ro de Solicitudes de Creación de 'Usuario del<br>tos personales Acceso al sistema Perfiles<br>Pecha de expiración de los privilegios<br>Estado temporal de privilegios<br>Estado de la solicitud<br>Archivo para Carga al Servidor<br>Seleccione el archivo:                                                                                 | Sistema', directamente desde una Unidad Ejecutora.<br>Tipo de usuario Solictud<br>:: Software Colombia 2020 :: ElogicMonitor:: v. 9.4.0 - 2022.02.24<br>:: Totem<br>Totem<br>Totem<br>Firmante: DAVID ALFONSO DURAN MENDIGAÑA<br>Aceptar                                                                                                    | 4:: ×<br>2022.07.12<br>2022.07.12                                                                                                    |
| ro de Solicitudes de Creación de 'Usuario del<br>tos personales Acceso al sistema Perfiles<br>Fecha de expiración de los privilegios<br>Estado temporal de privilegios<br>Estado de la solicitud<br>Archivo para Carga al Servidor<br>Seleccione el archivo:<br>Citalegashi? CONTRATISTA CONTRATACIA_N.F.p                                   | Sistemat, directamente desde una Unidad Ejecutora.<br>Tipo de usuario Solictud<br>:: Software Colombia 2020 :: ElogicMonitor:: v. 94.0 - 2022.02.24<br>:: Token :: Resultados de procesamiento:<br>:: Token :: Resultados de procesamiento:<br>:: Firmante: DAVID ALFONSO DURAN MENDIGAÑA<br>:: Gature pdf                                                                                                    | 4: ×<br>2022.07.12<br>2022.07.12<br>2022.07.12                                                                                                    |
| ro de Solicitudes de Creación de 'Usuario del<br>tos personales Acceso al sistema Perfiles<br>Fecha de expiración de los privilegios<br>Estado temporal de privilegios<br>Estado temporal de privilegios<br>Estado de la solicitud<br>Archivo para Carga al Servidor<br>Seleccione el archivo:<br>Cidakepath/CONTRATISTA CONTRATACIA_N Ep    | Sistema', directamente desde una Unidad Ejecutora.<br>Tipo de usuario Solictud<br>:: Software Colombia 2020 :: ElogicMonitor:: v. 94.0 - 2022.02.24<br>:: Software Colombia 2020 :: ElogicMonitor:: v. 94.0 - 2022.02.24<br>:: Software Colombia 2020 :: Software Colombia 2020 :: Software Colombia 2020 :: Software Colombia 2020 :: Software Colombia 2020 :: Software Colombia 2020 ::    | 4: ×<br>▲ Additionar<br>2022-07-12<br>2022-07-12<br>202-07-12<br>202-07-12 |
| ro de Solicitudes de Creación de 'Usuario del<br>tos personales Acceso al sistema Perfiles<br>Fecha de expiración de los privilegios<br>Estado temporal de privilegios<br>Estado temporal de privilegios<br>Estado de la solicitud<br>Archivo para Carga al Servidor<br>Seleccione el archivo:<br>Citalegathi? CONTRATISTA CONTRATACIA_N F.p | Sistema', directamente desde una Unidad Ejecutora.<br>Tipo de usuario Solictud<br>:: Software Colombia 2020 :: ElogicMonitor:: v. 9.4.0 - 2022.02.24<br>:: Software Colombia 2020 :: ElogicMonitor:: v. 9.4.0 - 2022.02.24<br>Resultados de procesamiento:<br>Toter Toter Toter Firmante: DAVID ALFONSO DURAN MENDIGAÑA<br>Aceptar<br>ef signature pdf                                                                                                    | 4: X<br>2022-07-12<br>2022-07-12<br>2022-07-12                                                                                                    |
| ro de Solicitudes de Creación de "Usuario del<br>tos personales Acceso al sistema Perfiles<br>Fecha de expiración de los privilegios<br>Estado temporal de privilegios<br>Estado de la solicitud<br>Archivo para Carga al Servidor<br>Seleccione el archivo:<br>C:Makepath?.CONTRATISTA CONTRATACIA_N Ep                                     | Sistema', directamente desde una Unidad Ejecutora.<br>Tipo de usuario Solicitud<br>:: Software Colombia 2020 :: ElogicMonitor:: v. 9.4.0 - 2022.02.24<br>:: Software Colombia 2020 :: ElogicMonitor:: v. 9.4.0 - 2022.02.24<br>:: Token et algoritudos de procesamiento:<br>:: Token et algoritudos de procesamiento:<br>:: Token et algoritudos de procesamiento:<br>:: Token et algoritudos de procesamiento:<br>:: Token et algoritudos de procesamiento:<br>:: Software Colombia 2020 :: ElogicMonitor:: v. 9.4.0 - 2022.02.24<br>:: Software Colombia 2020 :: ElogicMonitor:: v. 9.4.0 - 2022.02.24<br>:: Software Colombia 2020 :: Software Colombia 2020 :: Software Colombia 2020 :: Software Colombia 2020 :: Software Colombia 2020 :: Software Colombia 2020 :: Software Colombia 2020 :: Sof | 4: ×<br>2022.07.12<br>2022.07.12<br>2022.07.12                                                                                                    |

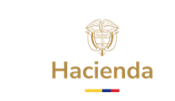

| Manual de Usuario Registro de Solicitud                                         | Código:  |                 |
|---------------------------------------------------------------------------------|----------|-----------------|
| de Creación de Usuarios en el Sistema de<br>Procupuesto y Giro de Pogalías SPGP | Fecha:   | 16-01-2018      |
|                                                                                 | Versión: | 2.0             |
| Presupuesto y Giro de Regalias SPGR                                             | Página:  | Página 15 de 15 |

El sistema arroja mensaje de éxito del registro de la solicitud de creación del usuario:

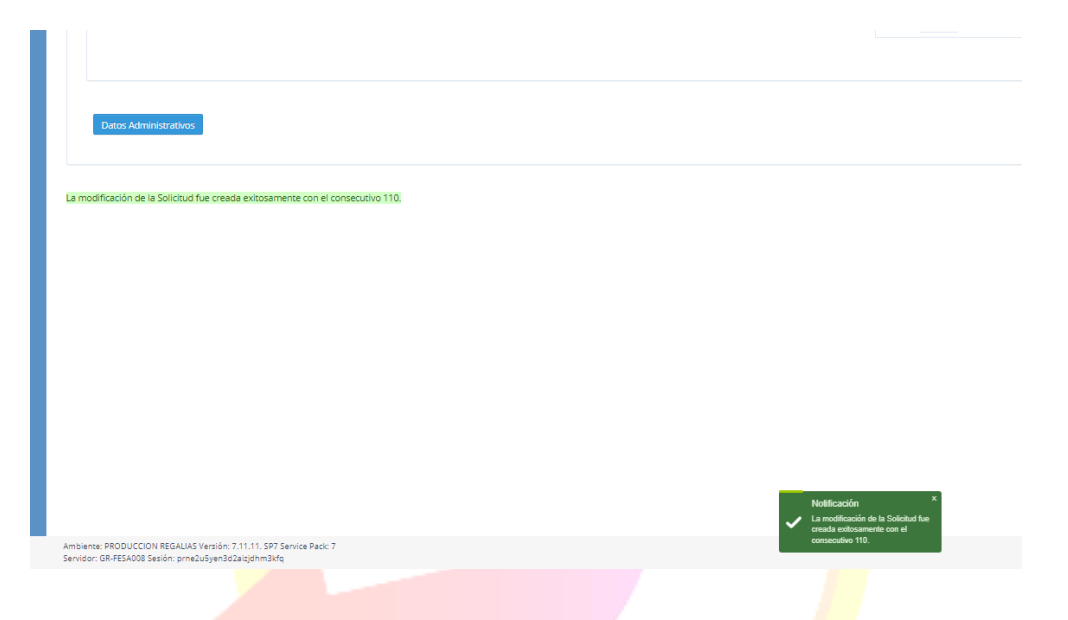

Una vez llevado a cabo el registro de la solicitud, la Administración SPGR procederá a revisar las solicitudes pendientes de aprobar con los soportes respectivos y la verificación de la firma digital; si son correctos aprobará la solicitud, de lo contrario será rechazada.

Al aprobarse la solicitud, el usuario recibirá directamente desde el sistema un correo electrónico con el usuario y contraseña de acceso.

Nota: Si como producto de la verificación realizada se observa alguna inconsistencia en la información y se requiere realizar alguna modificación a la misma se debe informar a través del correo electrónico <u>admspgr@minhacienda.gov.co</u>, para poder realizar el acompañamiento necesario o las correcciones a que haya lugar.